## NAVODILA ZA UPORABO OFFICE 365 preko storitve OBLAK 365

1. Najprej se prijavite v Oblak365 s svojimi AAI uporabniškimi podatki. Na spletnem naslovu: <u>https://o365.arnes.si/</u>izberete **Prijava**.

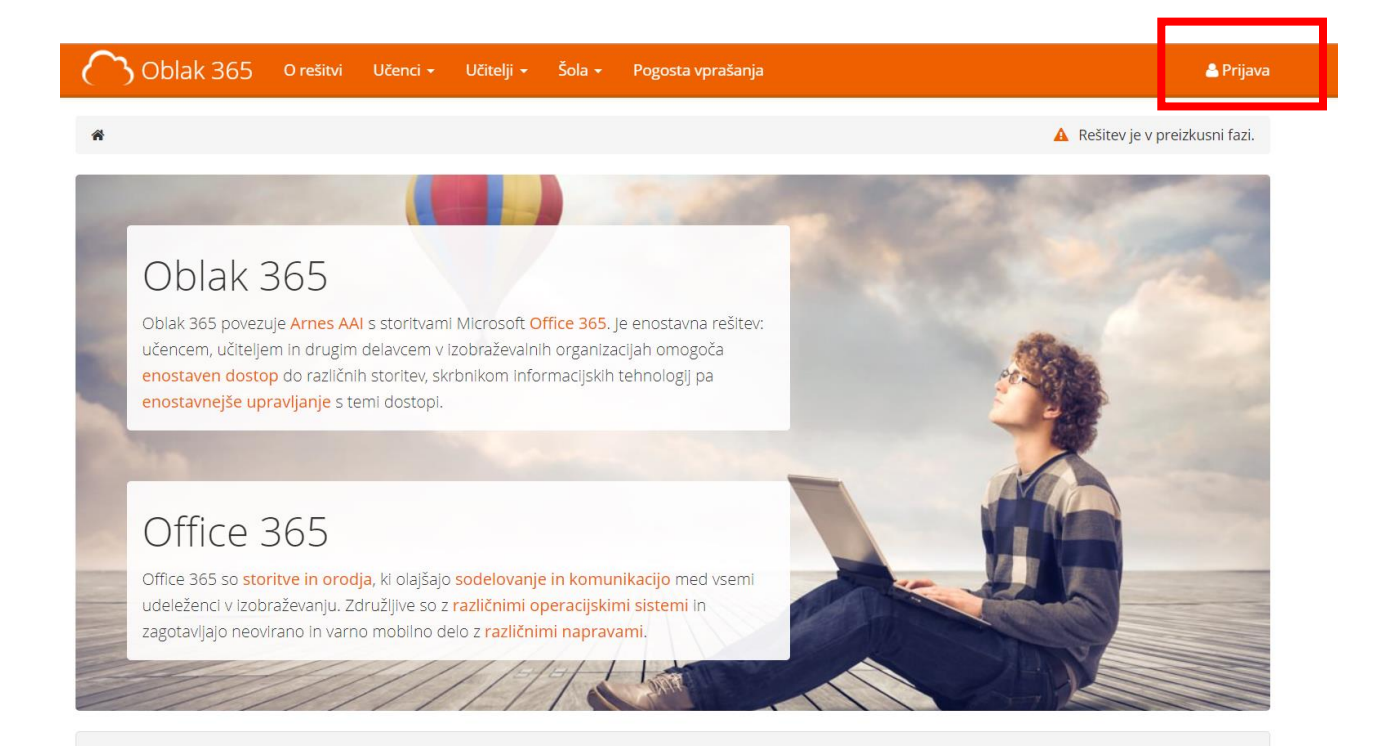

- 2. Odpre se prijavni obrazec:
- i. Poiščete: Osnovna šola Toneta Pavčka
- ii. Vnesete uporabniško ime in geslo (AAI podatki)
- iii. Izberete DA, NADALJUJ

| A IZBERITE DOMAČO ORGANIZA     STORINSCIATORETARVERA     STORINSCIATORETARVERA     STORIUS      Melpidesk@annessi     Stolat728800 |                                                                    | i ratur<br>da | Pravkar se namera<br>tej storitvi posredo<br>strinjate? | vate pr, – ti v storitev Arnes Sp<br>oval atribute, ki vsebujejo inform | let. Med postopkom prijave bo<br>acije o vaši identiteti. Ali se s t |
|----------------------------------------------------------------------------------------------------|--------------------------------------------------------------------|---------------|---------------------------------------------------------|-------------------------------------------------------------------------|----------------------------------------------------------------------|
|                                                                                                    | <b>€3 POMOČ</b><br>⊠ helpdesk@arnes.si<br><b>©</b> +3861.472.88.00 | STORITVE      | ■ Zapomni si pri<br>Da, nadaljuj<br>VAŠI PODATKI, F     | volitev.<br>Ne, prekliči<br>KI BODO POSREDOVANI STO                     | PRITVI ARNES SPLET                                                   |
|                                                                                                    |                                                                    |               | Priimek<br>Luštek<br>Elektronski naslov                 |                                                                         |                                                                      |
|                                                                                                    |                                                                    |               | anja.lustek@ostpavcka.<br>Ime<br>Anja                   | si                                                                      |                                                                      |
|                                                                                                    |                                                                    |               |                                                         |                                                                         |                                                                      |

Ko se prvič prijavite se vam naložijo vse storitev.

- 3. V uporabniškem središču storitve OBLAK 365 lahko izberete sledeče:
  - Microsoft Office 365 za dostop do oblačnih orodij Office Word, Excel, PowerPoint ipd.
  - Microsoft OneDrive za dostop do hrambe dokumentov, deljenje dokumentov in skupno ustvarjanje dokumentov
  - Microsoft Outlook za dostop do elektronske pošte z domeno naše šole

| Oblak 365 0 rešitvi Učenci                                                                         | 🗸 Učitelji 🔹 Šola 👻 Pogosta vprašanja                                                             | 📥 Anja Luštek 👻                                                                 |
|----------------------------------------------------------------------------------------------------|---------------------------------------------------------------------------------------------------|---------------------------------------------------------------------------------|
| Pregled storitev Nastavitve računa                                                                 |                                                                                                   |                                                                                 |
| Vaše storitve                                                                                      |                                                                                                   |                                                                                 |
| Microsoft Office 365<br>Enotna vstopna točka za vstop v vse<br>storitve in pripomočke Office 365.  | Microsoft Office 365 ProPlus<br>Prenesite in namestite pripomočke Office<br>na svoje računalnike. | Uporabnik<br>🏝 Anja Luštek                                                      |
| Microsoft OneDrive<br>Digitalna shramba za vaše dokumente, l<br>jih lahko preprosto delite.        | ki Microsoft Outlook<br>Brskajte po elektronski pošti, koledarjih in<br>drugih informacijah.      | <ul> <li>☑ anjal@ostpavcka.si</li> <li>☑ staff</li> <li>☑ 31 12 9999</li> </ul> |
| Microsoft SharePoint<br>Spletna mesta skupin, kjer najdete skup<br>dokumente in druge informacije. | ne Organizirajte spletno srečanje in nanj<br>povabite udeležence.                                 | <ul> <li>Mastavitve računa</li> </ul>                                           |
| S Microsoft Sway<br>Ustvarite vizualno privlačna glasila,<br>predstavitve in dokumente.            |                                                                                                   | Dodatno preverjanje varnosti                                                    |
| Ustvarjaj z Office 365                                                                             |                                                                                                   |                                                                                 |
| w x                                                                                                |                                                                                                   |                                                                                 |
| Office Word Office Excel                                                                           | Office PowerPoint Office OneNote                                                                  |                                                                                 |

Ko izberete eno izmed možnosti, se vam na naslednjem koaku izpiše spodnje obvestilo. Ponovno kliknete **Da, nadaljuj**.

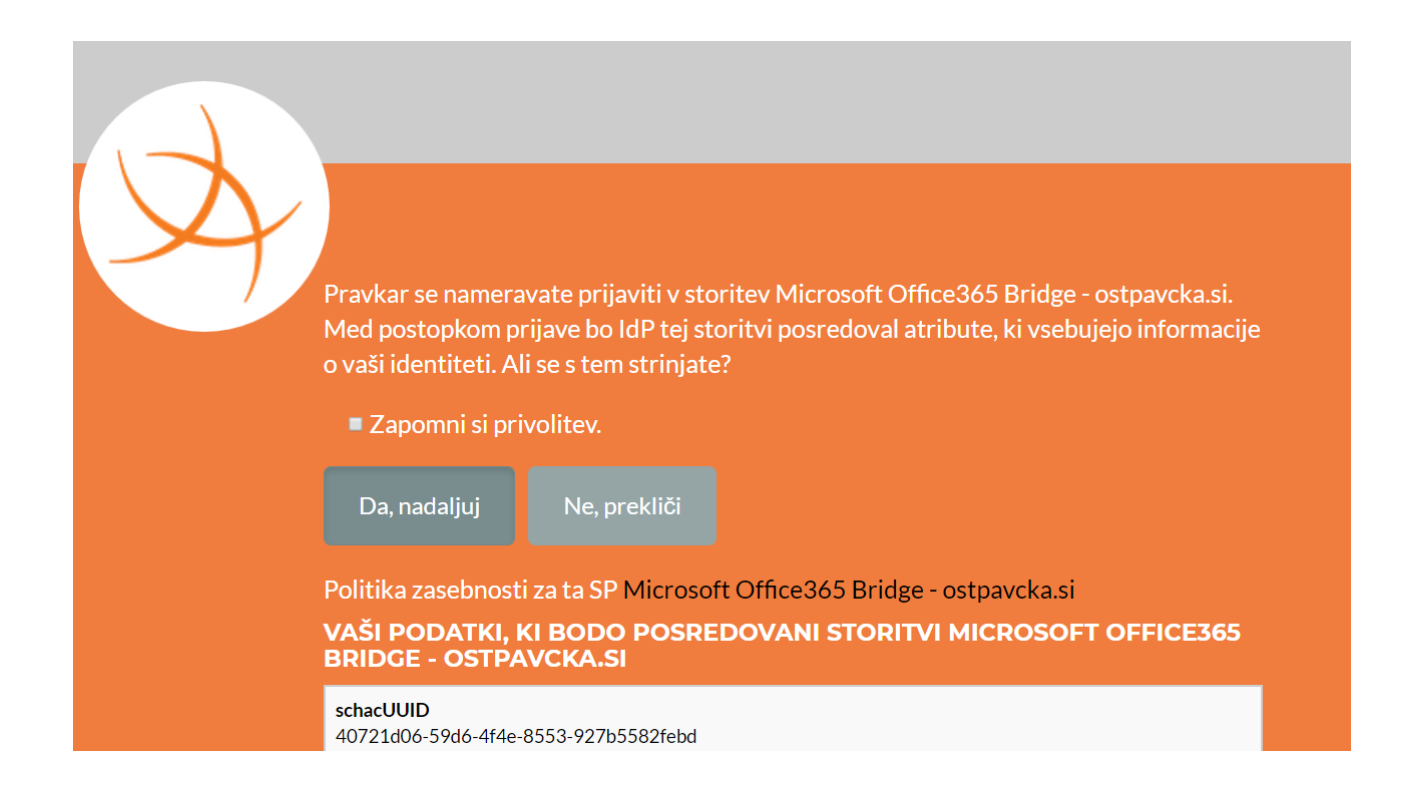

Potem se pojavi še eno obvestilo. Izberite poljubno (Da, če želite ostati vpisani oz. NE, če ne želite ostati vpisani).

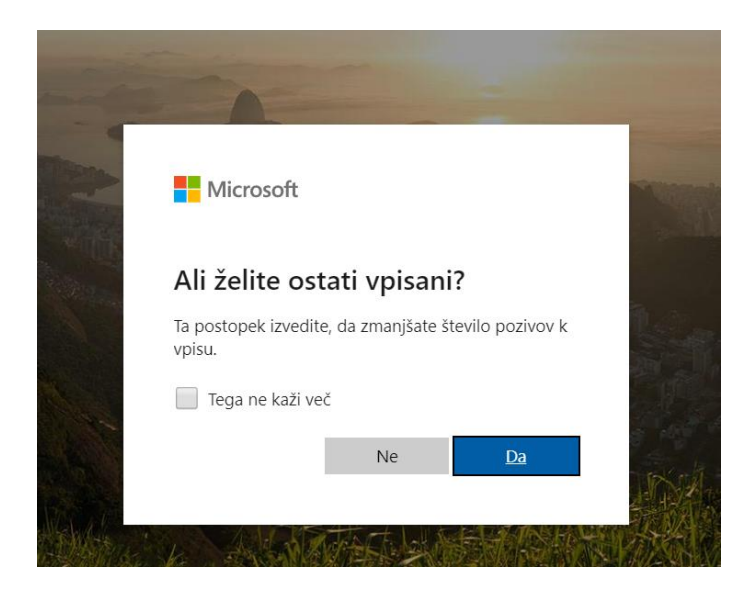

V naslednjem koraku še izberete storitev, do katere želite dostopati (npr. če kliknete Word, se vam odpre urejevalnik besedila. V urejevalnik vnašate vsebino, ki se samodejno shranjuje. Do vseh ustvarjenih datotek pa dostopate v storitvi OneDrive).

| Office 365 |                           |                                                                                                    |                  | 🔎 Iskar     | nje        |         |            |       |                   |       |               | P | @ | ? | AL |
|------------|---------------------------|----------------------------------------------------------------------------------------------------|------------------|-------------|------------|---------|------------|-------|-------------------|-------|---------------|---|---|---|----|
|            | Dober ve                  | ečer                                                                                                    |                  |             |            |         |            |       |                   | Names | tite Office 🖂 |   |   |   |    |
|            | Začni novo<br>EE<br>Forms | +     Image: Constraint of the second second | Word Exc         | Excel       | PowerPoint | OneNote | SharePoint | teams | Class<br>Notebook | sway  |               |   |   |   |    |
|            | Nedavno                   | Pripeto V s                                                                                                    | kupni rabi z mar | io Odkrijte |            | Á       | •          |       |                   |       |               |   |   |   |    |